## Installing Numpy, SciPy, OpenCV, Theano for Python in VS

You will need to have already downloaded and installed Python 3.4 (or later) in Visual Studio.

For openCV and Theano, we will also need Python 2.7 in Visual Studio 2015 (or later). Install the Python 2.7 and Python 3.4 (or later version) in the C drive e.g., c:\Python27, c:\Python34

To install Python 2.7 in Visual Studio, first download it from.

https://www.python.org/downloads/release/python-2712/

Choose the "Windows x86-64 MSI installer"

|                                                                                    | 2.7.12   Python.org - Internet Explorer                                                                                                    |                                                                                                    |                                                                                                    |                                                                                                    |                                                                                             |                                               |
|------------------------------------------------------------------------------------|----------------------------------------------------------------------------------------------------|----------------------------------------------------------------------------------------------------|----------------------------------------------------------------------------------------------------|----------------------------------------------------------------------------------------------------|---------------------------------------------------------------------------------------------|-----------------------------------------------|
| 💮 🗢 🥐 https://www                                                                  | w.python.org/download 🔎 🚽 🔒 Python Soft 🐓                                                                                                    | ython 2.7 downlo                                                                                               | oad - Yahoo 🛛 🖬 OpenCV download   SourceFor                                                                  | 🥐 Python Release Python 2.7 🗙                                                                                                    |                                                                                             |                                               |
| Edit View Favorites                                                                | Tools Help                                                                                                    |                                                                                                    |                                                                                                    |                                                                                                    |                                                                                             |                                               |
|                                                                                    |                                                                                                    |                                                                                                    |                                                                                                    |                                                                                                    |                                                                                             |                                               |
| P                                                                                  | Python 2712                                                                                                    |                                                                                                    |                                                                                                    |                                                                                                    |                                                                                             |                                               |
|                                                                                    | ython 2.7.12                                                                                                    |                                                                                                    |                                                                                                    |                                                                                                    |                                                                                             |                                               |
| Re                                                                                 | elease Date: 2016-06-25                                                                                                    |                                                                                                    |                                                                                                    |                                                                                                    |                                                                                             |                                               |
| Pv                                                                                 | thon 2.7.12 is a budfix release in the Python                                                                                                    | 2.7 x series                                                                                                   |                                                                                                    |                                                                                                    |                                                                                             |                                               |
| . ,.                                                                               |                                                                                                    | 2.1.8 00100.                                                                                                   |                                                                                                    |                                                                                                    |                                                                                             |                                               |
| Ful                                                                                | Ill Changelog                                                                                                    |                                                                                                    |                                                                                                    |                                                                                                    |                                                                                             |                                               |
|                                                                                    |                                                                                                    |                                                                                                    |                                                                                                    |                                                                                                    |                                                                                             |                                               |
| F                                                                                  | iles                                                                                                    |                                                                                                    |                                                                                                    |                                                                                                    |                                                                                             |                                               |
|                                                                                    |                                                                                                    |                                                                                                    |                                                                                                    |                                                                                                    |                                                                                             |                                               |
| V                                                                                  | ersion                                                                                                    | Operating                                                                                                    | Description                                                                                                  | MD5 Sum                                                                                                    | File Size                                                                                   | GPG                                           |
|                                                                                    |                                                                                                    |                                                                                                    | Decemption                                                                                                   | mbo oum                                                                                                    | 1110 0120                                                                                   | 0.0                                           |
|                                                                                    |                                                                                                    | System                                                                                                    | Decemption                                                                                                   |                                                                                                    |                                                                                             | 0.0                                           |
| G                                                                                  | Szipped source tarball                                                                                                    | System<br>Source release                                                                                       |                                                                                                    | 88d61f82e3616a4be952828b3694109d                                                                                                    | 16935960                                                                                    | SIG                                           |
| G                                                                                  | Szipped source tarball<br>IZ compressed source tarball                                                                                                    | System<br>Source release<br>Source release                                                                     |                                                                                                    | 88d61f82e3616a4be952828b3694109d<br>57dffcee9cee8bb2ab5f82af1d8e9a69                                                                                                    | 16935960<br>12390820                                                                        | SIG<br>SIG                                    |
| G<br>X.<br>M                                                                       | Szipped source tarbell<br>(Z compressed source tarball<br>fac OS X 32-bit i385/PPC installer                                                                                                    | Source release<br>Source release<br>Mac OS X                                                                   | for Mac OS X 10.5 and later                                                                                  | 88d61f82e3616a4be952828b3694109d<br>57dffcee9cee8bb2ab5f82af1d8e9a69<br>3adbedcc935a0db1ab08aa41f3ec4e33                                                                                                    | 16935960<br>12390820<br>24214628                                                            | SIG<br>SIG<br>SIG                             |
| G<br>X.<br>M                                                                       | Szipped source tarbell<br>(Z compressed source tarball<br>fac OS X 32-bit 1355/PPC installer<br>fac OS X 64-bit/32-bit installer                                                                                                    | System<br>Source release<br>Source release<br>Mac OS X<br>Mac OS X                                             | for Mac OS X 10.5 and later<br>for Mac OS X 10.6 and later                                                   | 88d61f82e3616a4be952828b3694109d<br>57dffcee9cee8bb2ab5f82af1d8e9a69<br>3adbedcc935a0db1ab08aa41f3ec4e33<br>86bedde2becd37335d27aa9df84952e1                                                                                                    | 16935960<br>12390820<br>24214628<br>22355024                                                | SIG<br>SIG<br>SIG<br>SIG                      |
| G<br>X.<br>M<br>W                                                                  | Szipped source tarbell<br>(Z compressed source tarbell<br>fac OS X 32-bit i380/PPC installer<br>fac OS X 64-bit/32-bit installer<br>Vindows debug information files                                                                                                    | System<br>Source release<br>Source release<br>Mac OS X<br>Mac OS X<br>Windows                                  | for Mac OS X 10.5 and later<br>for Mac OS X 10.6 and later                                                   | 88d61f82e3616a4be952828b3694109d<br>57dffcee9cee8bb2ab5f82af1d8e9a69<br>3adbedcc935a0db1ab08aa41f3ec4e33<br>86bedde2becd37335d27aa9df84952e1<br>1751598e16431be04e1f4f24ca52b53a                                                                                                    | 16935960<br>12390820<br>24214628<br>22355024<br>24678566                                    | SIG<br>SIG<br>SIG<br>SIG<br>SIG               |
| G<br>Xi<br>M<br>W<br>W<br>W                                                        | Szipped source tarbell<br>(Z compressed source tarball<br>Aac OS X 32-bit i386/PPC installer<br>Aac OS X 64-bit/32-bit installer<br>Vindows debug information files<br>Vindows debug information files for 64-bit                                                                 | System<br>Source release<br>Source release<br>Mac OS X<br>Mac OS X<br>Windows<br>Windows                       | for Mac OS X 10.5 and later<br>for Mac OS X 10.6 and later                                                   | 88d61182e3616a4be952828b3694109d<br>57dffcee9cee8bb2ab5f82af1d8e9a69<br>3adbedcc935a0db1ab08aa41f3ec4e33<br>86bedde2becd37335d27aa9df84952e1<br>1751598e16431be04e1f4f24ca52b53a<br>c5433a7fca9ede6e52835bd40e40aa8d                                                                                                    | 16935960<br>12390820<br>24214628<br>22355024<br>24678566<br>25481382                        | SIG<br>SIG<br>SIG<br>SIG<br>SIG<br>SIG        |
| G<br>Xi<br>M<br>W<br>W<br>bi                                                       | Szipped source tarbell<br>(Z compressed source tarbell<br>tac OS X 32-bit i386/PPC installer<br>fac OS X 64-bit/32-bit installer<br>Vindows debug information files<br>Vindows debug information files for 64-bit<br>inaries                                                      | System<br>Source release<br>Source release<br>Mac OS X<br>Mac OS X<br>Windows<br>Windows                       | for Mac OS X 10.5 and later<br>for Mac OS X 10.6 and later                                                   | 88d61f82e3616a4be952828b3694109d<br>57dffcee9cee8bb2ab5f82af1d8e9a69<br>3adbedce935a0db1ab08aa41f3ec4e33<br>86bedde2becd37335d27aa9df84952e1<br>1751598e16431be04e1f4f24ca52b53a<br>c5433a7fca9ede6e52835bd40e40aa8d                                                                                                    | 16935960<br>12390820<br>24214628<br>22355024<br>24678566<br>25481382                        | SIG<br>SIG<br>SIG<br>SIG<br>SIG               |
| G<br>X<br>M<br>W<br>W<br>U<br>U<br>U<br>W<br>W<br>W<br>W<br>W<br>W                 | Szipped source tarbell<br>ZZ compressed source tarbell<br>Aac OS X 32-bit i386/PPC installer<br>Aac OS X 64-bit/32-bit installer<br>Vindows debug information files<br>Vindows debug information files for 64-bit<br>inaries<br>Vindows help file                                 | System<br>Source release<br>Source release<br>Mac OS X<br>Mac OS X<br>Windows<br>Windows<br>Windows            | for Mac OS X 10.5 and later<br>for Mac OS X 10.6 and later                                                   | 88d61182e3616a4be952828b3694109d<br>57dffcee9cee8bb2ab5f82af1d8e9a69<br>3adbedce935a0db1ab08aa41f3ec4e33<br>88bedde2becd37335d27aa9df84952e1<br>1751598e16431be04e1f4f24ca52b53a<br>c5433a7fca9ede6e52835bd40e40aa8d<br>7bc4e15ecae8ede7c85e122f0a8d5f27                                                                                      | 16935960<br>12390820<br>24214628<br>22355024<br>24678566<br>25481382<br>6224175             | SIG<br>SIG<br>SIG<br>SIG<br>SIG<br>SIG        |
| G<br>X<br>M<br>W<br>W<br>bi<br>D<br>W<br>W<br>W<br>W<br>W<br>W<br>W<br>W<br>W<br>W | Szipped source tarbell<br>CZ compressed source tarbell<br>tac OS X 32-bit i365/PPC installer<br>Aac OS X 64-bit/32-bit installer<br>Vindows debug information files<br>Vindows debug information files for 64-bit<br>inaries<br>Vindows help file<br>Vindows x86-64 MSI installer | System<br>Source release<br>Source release<br>Mac OS X<br>Mac OS X<br>Windows<br>Windows<br>Windows<br>Windows | for Mac OS X 10.5 and later<br>for Mac OS X 10.6 and later<br>for AMD64/EM64T/x64, not Itanium               | 88d61182e3616a4be952828b3694109d           57dffcee9cee8bb2ab5f82af1d8e9a69           3adbedce935a0db1ab08aa41f3ec4e33           88bedde2becd37335d27aa9df84952e1           1751598e16431be04e114f24ca52b53a           c5433a7fca9ede6e52835bd40e40aa8d           7bc4e15ecae8ede7c85e122f0a6d5f27           8fa13925db87638aa472a3e794ca4ee3 | 16935960<br>12390820<br>24214628<br>22355024<br>24678566<br>25481382<br>6224175<br>19820544 | SIG<br>SIG<br>SIG<br>SIG<br>SIG<br>SIG<br>SIG |
| G<br>X<br>M<br>W<br>W<br>D<br>D<br>D<br>W<br>W<br>W<br>W<br>W<br>W<br>W            | Szipped source tarbell<br>(Z compressed source tarbell<br>tac OS X 32-bit i365/PPC installer<br>Aac OS X 64-bit/32-bit installer<br>Vindows debug information files<br>Vindows debug information files for 64-bit<br>inaries<br>Vindows help file<br>Vindows x86-64 MSI installer | System<br>Source release<br>Source release<br>Mac OS X<br>Mac OS X<br>Windows<br>Windows<br>Windows<br>Windows | for Mac OS X 10.5 and later<br>for Mac OS X 10.6 and later<br>for AMD64/EM64T/x64, not Itanium<br>processors | 88d61f82e3616a4be952828b3694109d<br>57dffcee9cee8bb2ab5f82af1d8e9a69<br>3adbedce935a0db1ab08aa41f3ec4e33<br>88bedde2becd37335d27aa9df84952e1<br>1751598e16431be04e1f4f24ca52b53a<br>c5433a7fca9ede6e52835bd40e40aa8d<br>7bc4e15ecae8ede7c85e122f0a6d5f27<br>8fa13925db87638aa472a3e794ca4ee3                                                  | 16935960<br>12390820<br>24214628<br>22355024<br>24678566<br>25481382<br>6224175<br>19820544 | SIG<br>SIG<br>SIG<br>SIG<br>SIG<br>SIG<br>SIG |

Download the latest OpenCV (3.2 as of this writing)

https://sourceforge.net/projects/opencvlibrary/

Then create a new Python Application type project in Visual Studio by choosing File->New Project as shown below.

First we will add Python 2.7 environment to the Visual Studio.

| New Project                                                                                                    |             |            |                                           |        |                                                        | ?>  |
|----------------------------------------------------------------------------------------------------|-------------|------------|-------------------------------------------|--------|--------------------------------------------------------|-----|
| Recent                                                                                                    |             | .NET Fra   | amework 4.5.2 - Sort by: Default          | - II 🗉 | Search Installed Templates (Ctrl+E)                    | P   |
| ▲ Installed                                                                                                    |             | Z,         | From Existing Python code                 | Python | Type: Python                                           |     |
| <ul> <li>Visual C#</li> <li>Other Langua</li> </ul>                                                                                                    | ides        | <b>Z</b> , | Python Application                        | Python | application                                            |     |
| Build Acce<br>Game                                                                                                    | elerator    | $\bigcirc$ | Azure Cloud Service                       | Python |                                                        |     |
| <ul> <li>Visual Basic</li> <li>Visual C++</li> <li>SQL Server</li> <li>Visual F#</li> <li>JavaScript</li> <li>PowerShel</li> <li>Pitthon</li> <li>Web</li> </ul> |             | €          | Web Project                               | Python |                                                        |     |
|                                                                                                    |             | €          | Bottle Web Project                        | Python |                                                        |     |
|                                                                                                    |             | ₩          | Django Web Project                        | Python |                                                        |     |
|                                                                                                    |             | €          | Flask Web Project                         | Python |                                                        |     |
| <ul> <li>TypeScrip</li> <li>Other Project</li> </ul>                                                                                                    | ot<br>Types | €          | Flask/Jade Web Project                    | Python |                                                        |     |
| Modeling Proje<br>Samples                                                                                                    | ects        | ZÏ         | IronPython Application                    | Python |                                                        |     |
| ⊳ Online                                                                                                    |             | E PY       | IronPython WPF Application                | Python |                                                        |     |
|                                                                                                    |             | ZÏ         | IronPython Silverlight Web Page           | Python |                                                        |     |
|                                                                                                    |             | - ex       | Click here to go online and find template | 5.     | *                                                      |     |
| Name:                                                                                                    | OCVTest     |            |                                           |        |                                                        |     |
| Location:                                                                                                    | C:\CPEG585\ |            |                                           | -      | Browse                                                 |     |
| Solution name:                                                                                                    | OpenCVTest  |            |                                           |        | Create directory for solution<br>Add to source control |     |
|                                                                                                    |             |            |                                           |        | OK Can                                                 | cel |

Click on the Python Environments tab (right side of visual studio)

| OCVTest.py 4 × Selecting and Instaloft/PTVS Wiki ' GtHub |   | Python Environments                   |                           |
|----------------------------------------------------------|---|---------------------------------------|---------------------------|
|                                                          | * | Python 64-bit 2.7                     |                           |
|                                                          |   | +                                     | ad ather an immedia       |
|                                                          |   | Go online and hep me in               | to other environments     |
|                                                          |   | + Custom                              |                           |
|                                                          |   | Overview                              | ~                         |
|                                                          |   | Make this the default of              | environment for new proje |
|                                                          |   |                                       | proje                     |
|                                                          |   | Open interactive wind                 | .cow                      |
|                                                          |   | Configure interactive i               | Nindow                    |
|                                                          |   | C:\Python34\                          |                           |
|                                                          |   | C:\Python34\python.                   | .exe                      |
|                                                          |   | C:\Python34\python                    | w.exe                     |
|                                                          |   |                                       |                           |
|                                                          |   | Python Environments So                | lution Explorer Team Exp  |
|                                                          |   | Properties                            |                           |
|                                                          |   | · · · · · · · · · · · · · · · · · · · |                           |
|                                                          |   | all 💵                                 |                           |
|                                                          |   |                                       |                           |
|                                                          |   |                                       |                           |
|                                                          |   |                                       |                           |
|                                                          |   |                                       |                           |
|                                                          |   |                                       |                           |
|                                                          |   |                                       |                           |
|                                                          |   |                                       |                           |

Then click on the custom tab to add Python 2.7 environment as shown below.

| Python Environments                   | 00000 | 000000 👻 🛱 🗙         |
|---------------------------------------|-------|----------------------|
| Python 64-bit 2.7                     |       | <b>E</b>             |
| Go online and help me find other envi | onm   | ients                |
| + Custom                              |       | ~                    |
| Configure                             |       | · ?                  |
| Description                           |       | Apply                |
| Python 64bit 2.7                      |       | <u>R</u> eset        |
| Prefix path                           |       | A <u>u</u> to Detect |
| C:\Python27                           |       | Re <u>m</u> ove      |
| Interpreter path                      |       |                      |
| C:\Python27\python.exe                |       |                      |
| Windowed interpreter                  |       |                      |
| C:\Python27\pythonw.exe               | Ļ     |                      |

Then set the Python 2.7 as the default environment by clicking on the "Make this the default environment for new projects" as shown below.

| Python Environments                                 | · <b>∓</b> ₽ × |
|-----------------------------------------------------|----------------|
| New Environment 7                                   | <b>E</b>       |
| Python 3.4                                          | ==             |
| Python 64-bit 2.7                                   |                |
| Overview                                            | • ?            |
| $\sim$ Make this the default environment for new pr | rojects        |
| Open interactive window                             |                |
| Configure interactive window                        |                |
| 💼 C:\Program Files\Anaconda2\                       |                |
| C:\Program Files\Anaconda2\python.exe               |                |
| C:\Program Files\Anaconda2\pythonw.exe              |                |

Now we need to install numpy, and scipy.

To install numpy, select pip from the dropdown for Python Environment, then type numpy and click on the "install numpy from PyPI" as shown below.

| Python Environments | ∞ <del>▼</del> ₽ × |
|---------------------|--------------------|
| New Environment 7   | <b>E</b>           |
| Python 3.4          | ==                 |
| Python 64-bit 2.7   |                    |
| pip                 | · ?                |
| numpy               | x                  |
| indiripy]           |                    |

Similarly search for scipy and install it using pip. If you get any errors in installing scipy, then download first anaconda from the following site.

## https://www.continuum.io/downloads

I chose the Python 2.7 64 bit installer. Once Anaconda is installed (It will most likely get installed in c:\Program Files\Anaconda2 folder).

To install scipy, launch command prompt and move to the anaconda2 install folder and type the following command.

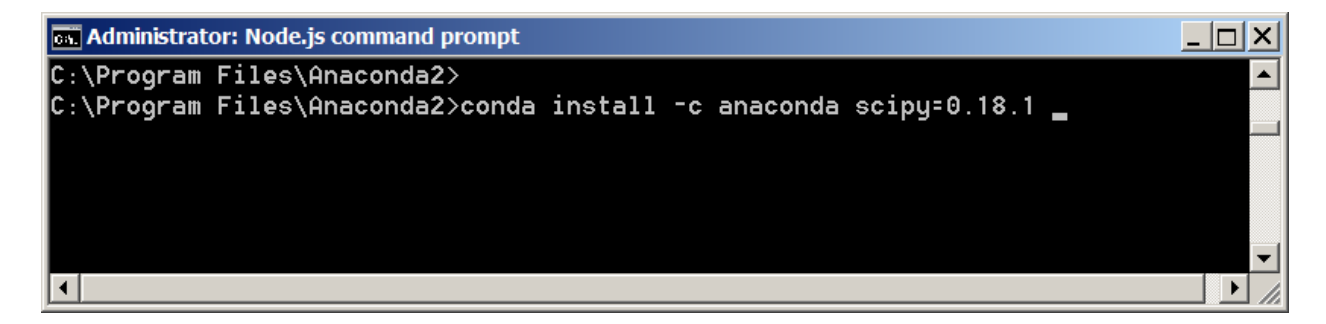

This will end up installing scipy correctly in your Python environment.

If it still does not show up in the list of packages installed, then use pip to install it one more time. Now if you check the Visual Studio solution explorer tab, and expand on the Python 64-bit 2.7, you will see the scipy installed for your environment as shown below.

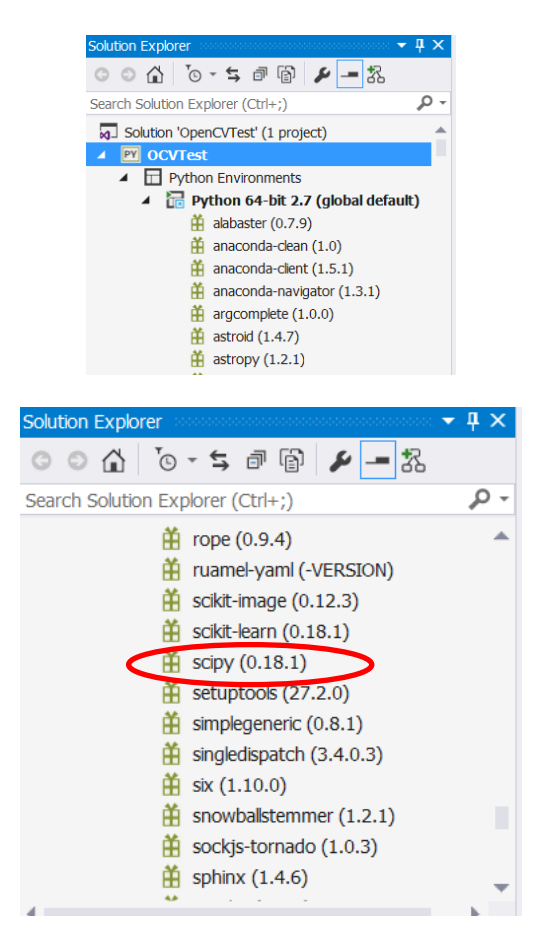

Now using pip again (from the Python Environments), search for opency-python and install it for your environment by clicking on the "pip install opency-python from PYPI" as shown below.

| Python Environments                   |          |
|---------------------------------------|----------|
| New Environment 6                     |          |
| Python 3.4                            | ==       |
| Python 64-bit 2.7                     | <b>E</b> |
| pip                                   | ~ ?      |
| opencv-python                         | ×        |
| opencv-python (3.2.0.6)               | ×        |
| "pip install opency-python" from PyPI |          |
| Install opency-python                 |          |
|                                       |          |

To test if opency has been correctly installed, type the following code in the openCVTest.py file.

```
import numpy as np
import cv2
# Load a color image in grayscale
img = cv2.imread('d:/images/obama1.jpg',0)
```

```
cv2.imshow('image',img)
cv2.waitKey(0)
cv2.destroyAllWindows()
```

Run the program, your output will appear as:

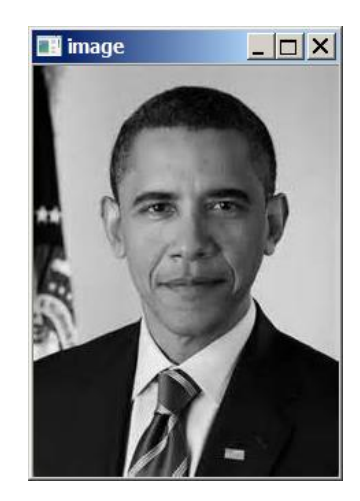

You can also use Python3.4 or higher to run opency. Using pip, add the numpy and scipy libraries to the Python 3.4 environment in Visual Studio. First, you will have to set the default environment to Python 3.4 as shown below.

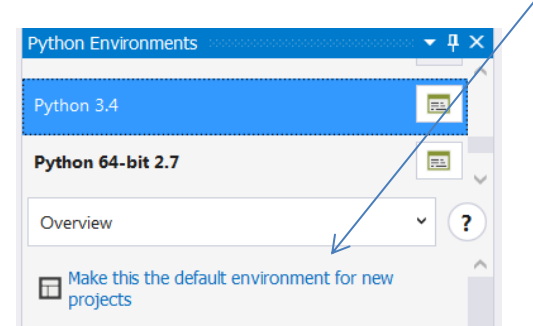

Then using pip install the numpy and scipy as you did for the Python 2.7 environment. Then run the project again, and it should work same way as under Python 3.4 (or higher)

## **Installing Theano:**

For installing theano, the best approach is to use anaconda that you used earlier to install scipy. First type the following command in the command prompt once you are in the install folder of anaconda2.

conda install mingw libpython

Once above completes, then type the following command form anaconda2

```
conda install -c conda-forge theano=0.8.2
```

Then from visual studio, use pip to search for theano and install it.

https://git-scm.com/download/win

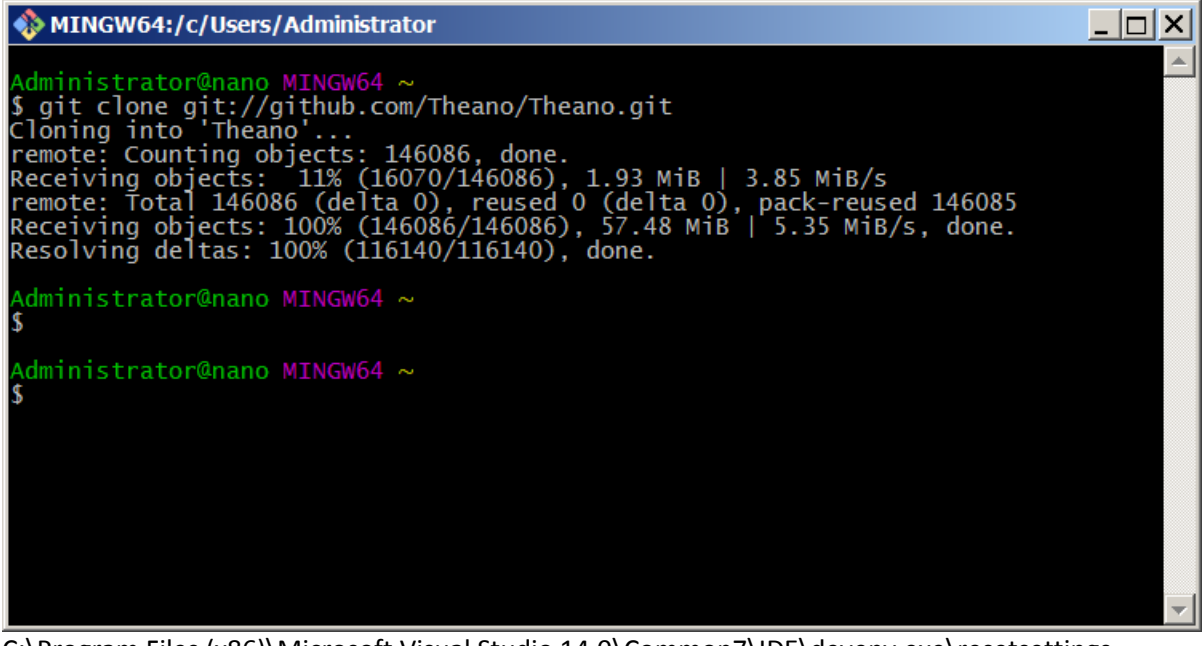

C:\Program Files (x86)\Microsoft Visual Studio 14.0\Common7\IDE\devenv.exe\resetsettings **Testing if Theano is Correctly Installed**: